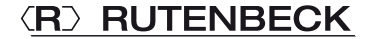

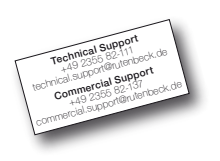

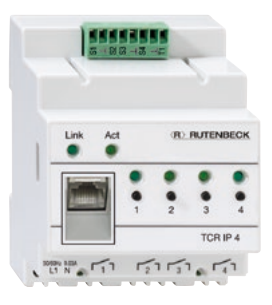

### TCR IP 4 Bedienungsanleitung

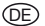

### Geräteübersicht

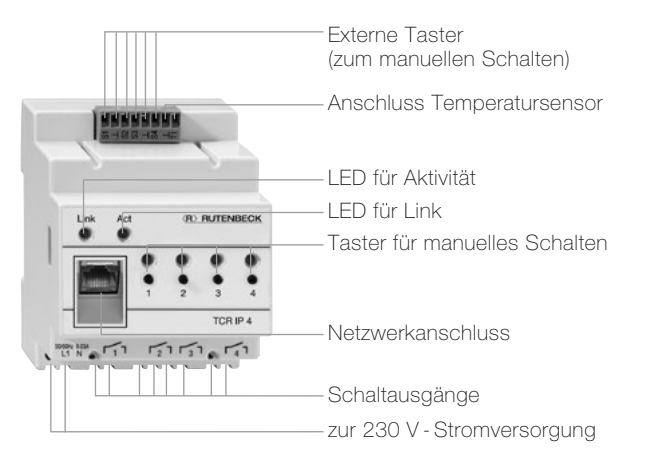

### Allgemeines

Mit dem TCR IP 4 können elektrische Geräte über ein TCP/IP-Netzwerk geschaltet werden. Das Gerät ist in einem Reiheneinbaugehäuse (REG) untergebracht.

Die Ausgänge des TCR IP 4 können über die IP-Adresse 192.168.0.3 von allen Rechnern des gleichen Netzwerks mittels Webbrowser geschaltet werden.

Die Schaltausgänge können über am Gerät integrierte oder abgesetzt installierte Taster bedient werden. Der aktuelle Schaltzustand eines Ausgangs wird durch eine LED am zugehörigen Schalttaster angezeigt. Der TCR IP 4 besitzt eine integrierte Zeitschaltfunktion. Je Schaltausgang sind 5 Ein- oder Ausschaltzeiten individuell wählbar. Die für die Schaltfunktionen benötigte Uhrzeit kann der TCR IP 4 mit dem Simple Network Time Protocol (SNTP) automatisch vom Server europe.pool.info.org erhalten und wird dann, falls der Server erreichbar ist, stündlich abgeglichen.

Anzeigen der aktuellen Temperatur bei angeschlossenem Temperatursensor, Einstellungen der Netzwerkeigenschaften und der Zeitschaltuhr sind mittels Webbrowser möglich. Alternativ kann der TCR IP 4 über das Internet oder ein Smartphone bedient werden, wenn eine feste IP-Adresse oder die Übersetzung der dynamischen IP-Adresse in einen Host-Namen vorhanden ist. Der TCR IP 4 kann direkt über UDP angesteuert werden. Für die Einstellungen sind zwei Sprachen wählbar (DE/GB).

# Installation

#### Hinweis

Die im App Store von Apple verfügbare, kostenfreie App **Rutenbeck-Remote** erlaubt die Fernsteuerung des Gerätes via Apple Smartphone bzw. Tablet.

#### Installation

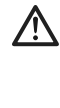

Achtung: Arbeiten am Versorgungsnetz dürfen nur von autorisiertem Elektrofachpersonal ausgeführt werden!

# Lebensgefahr durch elektrischen Strom!

Bei allen Montagearbeiten schalten Sie zunächst die Netzspannung frei. Beachten Sie bitte auch die zulässige Betriebstemperatur, setzen Sie den TCR IP 4 nicht direkt neben Geräten mit hoher Wärmeentwicklung (z. B. Dimmer) ein.

Betreiben Sie das Gerät nur in Innenräumen.

| Systemzeit: Freit:<br>TCR IP 4 Zeit: Freit: | ig, 3<br>ig, 3 | 1.08.2012, 10:21:<br>1.08.2012, 10:21: | 35 Sys   | temzeit übern | ehmen |                   |                |   | Temperatur: | 22 * |
|---------------------------------------------|----------------|----------------------------------------|----------|---------------|-------|-------------------|----------------|---|-------------|------|
| Impuls senden                               |                | Übernehmen                             |          |               |       |                   |                |   |             |      |
| Ausgang 1                                   |                |                                        | 00.00.10 | 20.22.52      |       | DUCD Batriah      | -              | _ |             |      |
| Ausgang 2                                   |                | MAG.                                   | 00.00.13 | 30.00.P6      | -     | Dhop betrieb      | 100.100.010.00 |   |             |      |
| Ausgang 3                                   |                | Netzwerkname                           | TCRIP4   |               |       | IP-Adresse        | 192.165.51.240 |   |             |      |
| Ausgang 4                                   | 1              | 1000 0 4                               | 411      | [200000       | -     | Subnet-Mask       | 255.255.255.0  |   |             |      |
| Konfiguration                               | 17             | UDP-Port                               | 10       | 30303         | - 17  | · Gateway-Adresse | 192.168.0.1    |   |             |      |
| Netzwerk                                    | 19             | HTTP-Port                              |          | 80            |       | DNS-Adresse       | 192.168.0.1    |   |             |      |
| HELEWEIN                                    | ÷.             |                                        |          |               |       |                   |                |   |             |      |

#### Netzwerkeinstellungen ohne DHCP-Server

- 1. Verbinden Sie den TCR IP 4 5. Wählen Sie das Menü über ein Patchkabel (separat lieferbar) mit dem lokalen Netzwerk.
- 2. Schließen Sie ggf. den Temperatursensor an die beiden Klemmen an.
- 3. Schließen Sie den TCR IP 4 7. Passen Sie die IP-Adresse an die 230-V-Netzspannung an.
- 4 Der TCR IP 4 ist nun über die Adresse http://192.168.0.3 oder http://TCRIP4 erreichbar (Werkseinstellung).

"Netzwerkeinstellungen" in der Menüleiste (Bild 1, A).

- 6. Um den TCR IP 4 direkt aufrufen zu können, wählen Sie einen individuellen "Netzwerknamen".
  - des TCR IP 4 an die eigenen Bedürfnisse an.
- 8. Mit "Übernehmen" wird die neue Konfiguration übernommen.

#### Netzwerkeinstellungen mit DHCP-Server

- Verbinden Sie den TCR IP 4 5. Wählen Sie das Menü mit dem lokalen Netzwerk durch ein Patchkabel (separat lieferbar).
- 2. Schließen Sie ggf. den Temperatursensor an die beiden Klemmen an.
- 3. Schließen Sie den TCR IP 4 7. Aktivieren Sie nun den an die 230-V-Netzspannung an.
- 4 Der TCR IP 4 ist nun über die Adresse http://192.168.0.3 oder http://TCRIP4 erreichbar (Werkseinstellung).

- "Netzwerkeinstellungen" in der Menüleiste (Bild 1, A).
- 6. Um den TCR IP 4 direkt aufrufen zu können, wählen Sie einen individuellen "Netzwerknamen".
  - DHCP-Client (Bild 1, B).
- 8. Dem TCR IP 4 wird nun eine freie IP-Adresse zugeordnet.

#### Konfiguration

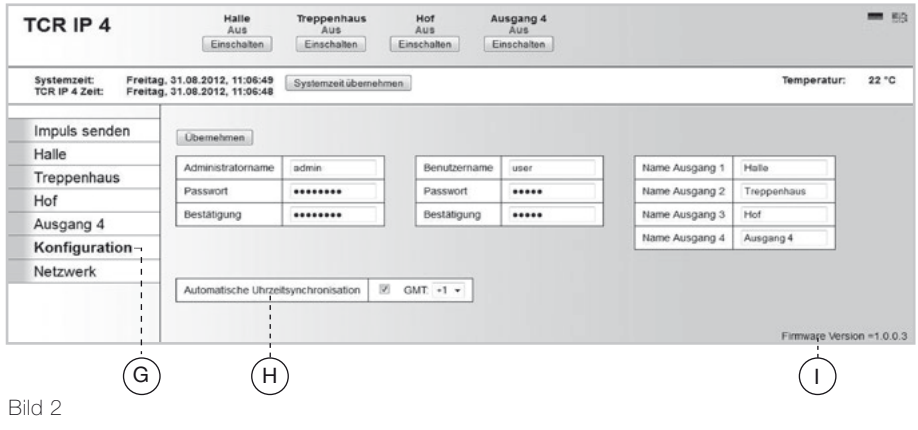

8 Einstellungen

#### Konfiguration

Erhöhen Sie den Zugriffsschutz auf den TCR IP 4 durch die Einstellung eines individuellen Benutzernamens und eines Passworts im Menü "Konfiguration" (Bild 2, G). Sobald Sie ein Passwort veraeben, werden vor dem Zuariff auf den TCR IP 4 der Benutzername und das Passwort abgefragt. Der Benutzer bleibt so lange angemeldet, bis der Browser geschlossen wird. Drei Kategorien für den Zugriffsschutz sind möalich:

1. Kein Administrator-, kein Benutzername:

jeder hat vollen Zugriff auf alle Funktionen.

- 2. Nur Administratorname: jeder kommt auf die Webseite, kann manuell schalten und die Zeitschaltuhr bedienen. Netzwerkeinstellungen und Konfiguration kann nur "admin" vornehmen.
- 3. Administrator- und Benutzername: "user" und "admin" kommen auf die Webseite und können manuell schalten. Die Netzwerkeinstellungen, die Einstellungen der Zeit-

schaltuhr und die Konfiguration sind aber nur von "admin" möglich. Für die 4 Ausgänge können Sie eigene Namen vergeben, die dann auch in der Menüleiste angezeigt werden. Schalten Sie – wenn gewünscht – die automatische Uhrzeitsynchronisiation (H) ein. Dafür

müssen Sie im Menü "Netzwerk" zwingend Eingaben für "Gateway" (Bild 1, D) und "DNS-Server" (Bild 1, E) machen.

Mit "Übernehmen" wird die neue Konfiguration übernommen.

#### Werkseinstellungen

Sie können die im Auslieferungszustand im TCR IP 4 gespeicherten Einstellungen durch individuelle Angaben ersetzen. Zum Wiederherstellen der Werkseinstellungen verfahren Sie wie folgt:

- 1. Trennen Sie den TCR IP 4 von der 230 V-Netzspannung.
- Drücken Sie die Taster 1 und 2 am Gerät gleichzeitig und schalten Sie die Netzspannung mit gedrückten Tastern wieder ein.

 Nach 3 Sekunden blinken die LEDs f
ür die Ausg
änge und es werden die

#### Bedienelemente

Die Ausgänge des TCR IP 4 können über die Taster direkt am Gerät, über die abgesetzt

#### Taster

1-4: Ein-/ausschalten des angeschlossenen Geräts; wiederherstellen der Werkseinstellungen (s. oben) Werkseinstellungen geladen.

installierten Taster oder über die Webseite des TCR IP 4 geschaltet werden.

#### LEDs

- 1-4: Schaltzustand des Geräts (leuchten im eingeschalteten Zustand)
- Link:Linkzustand (leuchtet bei Netzwerkverbindung)
- Act: Aktivität (blinkt, wenn die Web-Oberfläche des TCR IP 4 aufgerufen wird)

### Impulsbetrieb

| Systemzeit: Freitag,<br>TCR IP 4 Zeit: Freitag, | 31.08.2012, 10:41:45 Systemzeit übernehmen 31.08.2012, 10:41:42 |                                       | Temperatur: 22 °C |
|-------------------------------------------------|-----------------------------------------------------------------|---------------------------------------|-------------------|
| Impuls senden                                   | Hale                                                            | Treppenhaus                           |                   |
| Halle                                           | imputs senden (hh:mm:ss)                                        | impuis senden (hh:mm:ss)              |                   |
| Treppenhaus                                     | e Ein                                                           | ● Ein O Aus 00:00:00 Senden           |                   |
| Hof                                             |                                                                 |                                       |                   |
| Ausgang 4                                       | Hof                                                             | Ausgang 4                             |                   |
| Konfiguration                                   | Impuls senden (hh:mm:ss)                                        | impuls senden (hh.mm:ss)              |                   |
| Netzwerk                                        | Ein      Aus      00:00:00     Senden                           | Ein      Aus      00.00.00     Senden |                   |
|                                                 |                                                                 |                                       |                   |

#### Impulsbetrieb

Die Ausgänge können über das Menü "Impuls senden" (Bild 3, J) auch im Impulsbetrieb geschaltet werden. Es wird zwischen zwei Impulsarten unterschieden. Der Ein-Impuls schaltet den Ausgang für die gewählte Zeit ein, der Aus-Impuls aus.

Die Impulsdauer startet mit der Betätigung des Feldes "Senden". Der Zeitpunkt der Bestätigung des Hinweises "Impulszeit aktiviert" mit "OK" beeinflusst den Ablauf der Impulsdauer nicht. Der Ausgang wird nach Ablauf der Zeit ausgeschaltet.

Umgekehrt verhält sich der TCR IP 4 beim Impulsschalten eines Aus-Impulses bei ausgeschaltetem Ausgang. Der aktuelle Zustand des jeweiligen Ausgangs wird angezeigt.

12 Schalten

#### Zeitschaltfunktion

| TCR IP 4                                    | Au                           | Halle Trep<br>An<br>usschalten Ein | Aus An<br>schalten Aussch | of Ausg<br>A<br>halten Ausso | n<br>halten |              |                      | = 5   |
|---------------------------------------------|------------------------------|------------------------------------|---------------------------|------------------------------|-------------|--------------|----------------------|-------|
| Systemzeit Freitag<br>TCR IP 4 Zeit Freitag | , 31.08.2012<br>, 31.08.2012 | 2, 10:40:18 System<br>2, 10:40:19  | nzeit übernehmen          |                              |             |              | Temperatur           | 22 °C |
| Impuls senden                               | Übernei                      | hmen                               |                           |                              |             |              |                      |       |
| Halle                                       |                              |                                    | 1                         | Libralt                      | Tag         | Datum        |                      |       |
| Treppenhaus                                 | Nr.                          | Intervali                          | Aktion                    | (hh:mm:ss)                   | (tt)        | (tt.mm.jjjj) | Wochentage           |       |
| Hof                                         | 1                            | wöchentlich •                      | Einschalten +             | 05:30:00                     |             |              | Mo Di Mi Do Fr Sa So |       |
| Ausgang 4                                   | 2                            | witchenflich +                     | Ausschalten +             | 120000                       | _           |              | Mo Di Mi Do Fr Sa So |       |
| Konfiguration                               | -                            | woonenach •                        | Ausschlaugen              | 17.00.00                     | -           |              | X X X X X C C        |       |
| Netzwerk                                    | 3                            | Aus 👻                              | Einschalten 🕞             |                              |             |              | Mo Di Mi Do Fr Sa So |       |
|                                             | 4                            | Aus 👻                              | Einschalten v             |                              |             |              | Mo Di Mi Do Fr Sa So |       |
|                                             | 5                            | Aus -                              | Einschalten -             |                              |             |              | Mo Di Mi Do Fr Sa So |       |

Bild 4

#### Zeitschaltfunktion

Der TCR IP 4 hat eine integrierte Zeitschaltfunktion. Es sind für jeden Schaltausgang Einschalt- und Ausschaltzeiten frei wählbar.

Im Beispiel (Bild 4) wird die Beleuchtung einer Firma vom TCR IP 4 gesteuert.

Bei der Konfiguration wurden Namen für die drei verwendeten Ausgänge vergeben. Sie sind in der Menüleiste zu erkennen und können zum Einstellen einzeln angeklickt werden.

Die Hallenbeleuchtung der Firma ist am Schaltausgang 1 des TCR IP 4 angeschlossen und wird montags bis freitags um 5.30 Uhr morgens eingeschaltet (Nr. 1) und um 17.00 Uhr ausgeschaltet (Nr. 2). Auch einmalige Schaltungen zu einem bestimmten Datum sind einstellbar.

Am Schaltausgang 2 ist die Treppenhausbeleuchtung der Firma angeschlossen. Die Hofbeleuchtung ist am Schaltausgang 3 angeschlossen. Der Benutzer kann die Beleuchtung auch außerhalb der vorgegebenen Zeiten direkt am Taster oder über die Webseite einschalten (Bild 4, H). Bei Bedarf kann jeder Ausgang auch - wie oben beschrieben und in Bild 3. F gezeigt - im Impulsbetrieb geschaltet werden. So lässt sich die Beleuchtung bei Bedarf mit einem Impuls für eine bestimmte Zeit (z. B. eine Stunde) ein- oder ausschalten. Nach Ablauf der Stunde wird die Beleuchtung automatisch aus- oder eingeschaltet. Des Weiteren kann ein Temperatursensor installiert werden. Die Temperatur kann über die

#### Zeitschaltfunktion

Webseite kontrolliert werden (Bild 3, K).

Über dem Schaltfunktionsfeld werden die Systemzeit des PCs und die interne TCR-IP-4-Zeit angezeigt.

Die Systemzeit ist die aktuelle Zeit des PCs.

Aktivierung der Schaltfläche "Zeitschaltfunktion übernehmen" wird die Systemzeit des PCs im TCR IP 4 gespeichert. Sie wird sekundengenau aktualisiert. Um unnötige Netzlast zu vermeiden, wird die Zeit des TCR IP 4 in der Bildschirmanzeige nur alle 30 Sekunden aktualisiert.

Die interne Uhr des TCR IP 4

läuft noch ca. 4 Tage nach Abschalten vom Netz weiter.

DSCHAILEH VOITHNELZ WEILEI.

# Technische Daten

#### Mechanische Eigenschaften

Abmessungen L x B x H: Material: PC Gewicht: 210 g Farbe: Schutzart: Temperaturbereich Betrieb: Lagertemperatur: Elektrische Eigenschaften Nennspannung: Schaltleistung: Leistungsaufnahme Ausgänge aus. Netzwerk aus: ca. 1 W Ausgänge ein. Netzwerk ein: ca. 3.5 W Schaltuhr Ganareserve: Gangabweichung:

```
72 x 90 x 65 mm
lichtgrau (ähnlich RAL 7035)
IP20 nach DIN FN 60529
-20 bis 55 °C
-25 bis 70 °C
100-240 V AC / 50-60 Hz
max 230 V AC / 50–60 Hz / 10 A ohmsche Last (\cos \varphi = 1)
max 230 V AC / 50–60 Hz / 7 A induktive Last (\cos \varphi = 0.4)
ca. 4 Tage (nach Trennung vom 230 V-Netz)
≤ 1.7 Sekunden / Tag
```

16 Technische Daten

# **Technische Daten**

| Anschlüsse<br>Netzwerkanschluss:<br>Temperatursensor (optional)<br>Artikelnummer:<br>Länge:<br>Verlängerung:<br>Temperaturbereich:<br>Temperaturbereich: |                             | RJ45, 10 Mbit/<br>700 802 201<br>0,6 m<br>auf max. 10 m<br>-25 bis 55 °C, | s<br>Auflösung 1 °C |                                    |
|----------------------------------------------------------------------------------------------------|-----------------------------|---------------------------------------------------------------------------|---------------------|------------------------------------|
|                                                                                                    | -25 °C:<br>25 °C:<br>50 °C: | 86,4 kΩ<br>10 kΩ<br>4,1 kΩ                                                |                     |                                    |
| B-Wert:                                                                                                    |                             | 3435 K ±1 %                                                               |                     | Technische Anderungen vorbehalten. |
| Lieferumfang                                                                                                    |                             |                                                                           | Zubehör (opt        | ional)                             |
| TCR IP 4<br>Bedienungsanleitung                                                                                                    |                             | 700 802 610<br>293 656                                                    | Temperatursenso     | 700 802 201                        |

# CE Erklärung

# Entsorgung

Die Gewährleistungsvoraussetzungen sind unseren AGB zu entnehmen.

Diese finden Sie im Downloadbereich unserer Homepage www.rutenbeck.de Wir, die Wilhelm Rutenbeck GmbH & Co. KG erklären in unserer alleinigen Verantwortung, dass sich dieses Gerät in Übereinstimmung mit den grundlegenden Anforderungen und relevanten Vorschriften der zutreffenden EU-Richtlinien 2014/30/EU, 2014/35/EU, 2011/65/EU) befindet.

Die vollständige CE-Konformitätserklärung finden Sie unter **www.rutenbeck.de** im Download-Bereich.

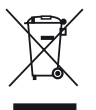

Das nebenstehende Symbol weist auf die getrennte Sammlung von Elektro- und Elektronikgeräten

hin. Dieses Gerät sowie alle im Lieferumfang enthaltenen Elektronikteile dürfen gemäß europäischer Richtlinien und deutschem Elektro- und Elektronikgesetz nicht über den Hausmüll entsorgt werden.

Bringen Sie dieses Gerät nach Ende seiner Nutzung zu einem zuständigen Sammelsystem für elektrische und elektronische Altgeräte.

# Notizen

# (R) RUTENBECK

Klagebach 33 58579 Schalksmühle Telefon (0 23 55) 82-0 Telefax (0 23 55) 82-105

www.rutenbeck.de mail@rutenbeck.de

© Wilhelm Rutenbeck GmbH & Co. KG · 293 656 · 700 802 610 · Rut047 · Stand 06.18 Technische Änderungen vorbehalten